# **Boletim Técnico**

τοτνς

#### Exportação Estoque Seminovos MIT

| Produto  | : | Microsiga Protheus <sup>®</sup> Veículos versão 11 |                    |   |          |
|----------|---|----------------------------------------------------|--------------------|---|----------|
| Chamado  | : | тнодно                                             | Data da publicação | : | 02/08/13 |
| País(es) | : | Todos                                              | Banco(s) de Dados  | : | Todos    |

## Importante

Esta melhoria depende de execução do *update* de base **UPDVEIG6**, conforme **Procedimentos para Implementação**.

Implementada melhoria com a criação da rotina **Exp. Est. SN MIT (VEIXI004)**, com objetivo de exportar as informações de estoque de veículos seminovos de todas as marcas para envio a montadora Mitsubishi. Este processo de exportação permite a geração de um arquivo, obedecendo às diretrizes do layout fornecido pela Mitsubishi, contendo as informações solicitadas pela marca.

Procedimento para Implementação

O sistema é atualizado logo após a aplicação do pacote de atualizações (*Patch*) deste chamado.

## Importante

Antes de executar o compatibilizador UPDVEIG6 é imprescindível:

- a) Realizar o *backup* da base de dados do produto que será executado o compatibilizador (diretório **\PROTHEUS11\_DATA\DATA**) e dos dicionários de dados SXs (diretório **\PROTHEUS11\_DATA\SYSTEM**).
- b) Os diretórios acima mencionados correspondem à **instalação padrão** do Protheus, portanto, devem ser alterados conforme o produto instalado na empresa.
- c) Essa rotina deve ser executada em modo exclusivo, ou seja, nenhum usuário deve estar utilizando o sistema.
- d) Se os dicionários de dados possuírem índices personalizados (criados pelo usuário), antes de executar o compatibilizador, certifique-se de que estão identificados pelo nickname. Caso o compatibilizador necessite criar índices, irá adicioná-los a partir da ordem original instalada pelo Protheus, o que poderá sobrescrever índices personalizados, caso não estejam identificados pelo nickname.
- e) O compatibilizador deve ser executado com a Integridade Referencial <u>desativada\*</u>.

Este documento é de propriedade da TOTVS. Todos os direitos reservados.

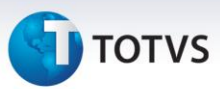

# 📣 Atenção

O procedimento a seguir deve ser realizado por um profissional qualificado como Administrador de Banco de Dados (DBA) ou equivalente!

<u>A ativação indevida da Integridade Referencial pode alterar drasticamente o relacionamento entre</u> <u>tabelas no banco de dados. Portanto, antes de utilizá-la, observe atentamente os procedimentos a</u> <u>seguir:</u>

- i. No **Configurador (SIGACFG)**, veja **se a empresa utiliza** Integridade Referencial, selecionando a opção **Integridade/Verificação (APCFG60A)**.
- ii. Se não há Integridade Referencial ativa, são relacionadas em uma nova janela todas as empresas e filiais cadastradas para o sistema e nenhuma delas estará selecionada. Neste caso,
   E SOMENTE NESTE, não é necessário qualquer outro procedimento de ativação ou desativação de integridade, basta finalizar a verificação e aplicar normalmente o compatibilizador, conforme instruções.
- iii. <u>Se</u> há Integridade Referencial ativa em todas as empresas e filiais, é exibida uma mensagem na janela Verificação de relacionamento entre tabelas. Confirme a mensagem para que a verificação seja concluída, <u>ou</u>;
- iv. <u>Se</u> há Integridade Referencial ativa em uma ou mais empresas, que não na sua totalidade, são relacionadas em uma nova janela todas as empresas e filiais cadastradas para o sistema e, somente, a(s) que possui(em) integridade está(arão) selecionada(s). Anote qual(is) empresa(s) e/ou filial(is) possui(em) a integridade ativada e reserve esta anotação para posterior consulta na reativação (ou ainda, contate nosso Help Desk Framework para informações quanto a um arquivo que contém essa informação).
- v. Nestes casos descritos nos itens "iii" ou "iv", E SOMENTE NESTES CASOS, é necessário desativar tal integridade, selecionando a opção Integridade/ Desativar (APCFG60D).
- vi. Quando desativada a Integridade Referencial, execute o compatibilizador, conforme instruções.
- vii. Aplicado o compatibilizador, a Integridade Referencial deve ser reativada, **SE E SOMENTE SE tiver sido desativada**, através da opção **Integridade/Ativar (APCFG60)**. Para isso, tenha em mãos as informações da(s) empresa(s) e/ou filial(is) que possuía(m) ativação da integridade, selecione-a(s) novamente e confirme a ativação.

#### Contate o Help Desk Framework EM CASO DE DÚVIDAS!

1. Em Microsiga Protheus <sup>®</sup> ByYou Smart Client, digite U\_UPDVEIG6 no campo Programa Inicial.

## Importante

Para a correta atualização do dicionário de dados, certifique-se que a data do compatibilizador seja igual ou superior a 15/03/2013.

2. Clique em **OK** para continuar.

## **Boletim Técnico**

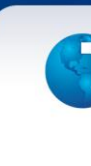

- τοτνς
- 3. Após a confirmação é exibida uma tela para a seleção da empresa em que o dicionário de dados será modificado.
- 4. Ao confirmar é exibida uma mensagem de advertência sobre o *backup* e a necessidade de sua execução em **modo exclusivo**.
- 5. Clique em **Processar** para iniciar o processamento. O primeiro passo da execução é a preparação dos arquivos.

É apresentada uma mensagem explicativa na tela.

- 6. Em seguida, é exibida a janela **Atualização concluída** com o histórico (*log*) de todas as atualizações processadas. Nesse *log* de atualização são apresentados somente os campos atualizados pelo programa. O compatibilizador cria os campos que ainda não existem no dicionário de dados.
- 7. Clique em Gravar para salvar o histórico (log) apresentado.
- 8. Clique em **OK** para encerrar o processamento.

#### Atualizações do compatibilizador

- 1. Criação de Campos no arquivo SX3 Campos:
- Tabela VE1 Marcas:

| Campo       | VE1_MARFAB                     |
|-------------|--------------------------------|
| Тіро        | Caractere                      |
| Tamanho     | 3                              |
| Decimal     | 0                              |
| Formato     | @!                             |
| Contexto    | Real                           |
| Propriedade | Alterar                        |
| Título      | Marca                          |
| Descrição   | Marca                          |
| Help        | Informe a marca de fabricação. |
| Nível       | 1                              |
| Obrigatório | Não                            |
| Usado       | Sim                            |
| Browse      | Sim                            |
| Módulos     | TODOS                          |

### Importante

O tamanho dos campos que possuem grupo podem variar conforme ambiente em uso.

0

.

# **Boletim Técnico**

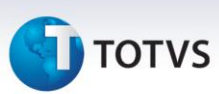

#### Procedimentos para Configuração

1. No **Configurador (SIGACFG)** acesse **Ambientes/Cadastro/Menu (CFGX013)**. Informe a nova opção de menu do **Veículos**, conforme instruções a seguir:

| Menu           | Atualizações                  |
|----------------|-------------------------------|
| Submenu        | Mov Integração                |
| Nome da Rotina | Exp. Est. SN MIT              |
| Programa       | VEIXI004                      |
| Módulo         | Veículos                      |
| Тіро           | Função Protheus               |
| Tabelas        | VV1, VV2, VVC, VVP, SB1, SB2. |

#### Procedimentos para Utilização

1. Em Veículos (SIGAVEI) acesse Atualizações/Mov Integração/Exp. Est. SN MIT (VEIXI004).

O Sistema apresenta a janela inicial da rotina com uma breve explicação sobre sua funcionalidade.

- 2. Clique na opção Param.
- 3. Preencha os campos abaixo para geração do arquivo de exportação:
  - Dir Ger do Arquivo <ENTER>: Informe o local para geração do arquivo VEIXI004.txt.
  - Código da Concessionária: Informe o código identificador da concessionária junto à montadora.
- 4. Confira os dados e confirme.

O sistema efetua a geração do arquivo veixi004.txt, contendo as informações a serem enviadas a montadora.

# Importante

As informações referentes à Marca, Modelo e Cor a serem utilizadas neste layout, são obtidas dos campos abaixo, respectivamente:

- Marca (VE1\_MARFAB): Este campo está localizado na rotina Marcas (OFIPA950). Campo criado com o compatibilizador deste chamado.
- Mod Fábrica (VV2\_MODFAB): Este campo está localizado na rotina Modelos (VEIVA020).
- Cor Fábrica (VVC\_CORREN): Este campo está localizado na rotina Cores (VEIVA150).

# **Boletim Técnico**

# τοτνς

## Informações Técnicas

| Tabelas Utilizadas    | <ul> <li>VV1 – Cadastro de Veículos.</li> <li>VV2 – Modelos de Veículos.</li> <li>VVC – Cores de Veículos.</li> <li>VVP – Tabela de Preços de Veículos.</li> <li>SB1 – Descrição Genérica do Produto.</li> <li>SB2 – Saldos Físico e Financeiro.</li> </ul> |
|-----------------------|----------------------------------------------------------------------------------------------------|
| Funções Envolvidas    | VEIXI004 – Exp. Est. SN MIT.<br>OFIPA950 – Marcas.<br>VEIVA020 – Modelos.<br>VEIVA150 – Cores.                                                                                                    |
| Sistemas Operacionais | Windows <sup>®</sup> /Linux <sup>®</sup>                                                                                                    |